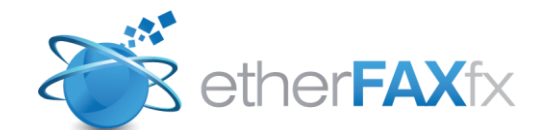

Version 3.3.0

## etherFAX Print Driver Guide

June, 8 2011

Copyright 2010 EtherFAX, LLC

# **Table of Contents**

| Disclaimers                                                 | 2   |
|-------------------------------------------------------------|-----|
| Support                                                     | 3   |
| etherFAXfx Client Print Driver Installation                 | 4   |
| Prerequisites:                                              | .4  |
| Installing etherFAX IP Printer                              | .4  |
| Installing etherFAX IP Printer from Command-Line/Script     | . 6 |
| Using etherFAX IP Printer                                   | 6   |
| Setting Up etherFAX IP Printer for the first time           | . 6 |
| Merging multiple print jobs together into a single fax send | . 8 |
| Switching to Fax to Outlook                                 | .9  |

# **Disclaimers**

etherFAX and etherFAXfx are registered trademarks of etherFAX, LLC. Windows is a registered trademark of Microsoft Corporation. All other trademarks are the property of their respective owners.

### **Support**

EtherFAXfx customers are encouraged to purchase a EtherFAXfx Support Contract which provides them with unlimited telephone, email and web based product support from Monday to Friday 8.00 am to 5.00 pm Mountain time (GMT -7). EtherFAXfx Partners can also provide on-site support and training when needed. EtherFAXfx Support Contract holders are entitled to all EtherFAXfx product service packs and upgrades at no additional charge.

#### Web Support: www.etherFAX.com

**Email Support:** Email support is available at <u>support@etherFAX.net</u> **Phone Support:** EtherFAX support technicians can be reached at +1 (303) 640 4338

## etherFAXfx Client Print Driver Installation

#### **Prerequisites:**

- Microsoft .NET 2.0 Framework Runtime (Get)
- Internet/network access to connect to etherFAXfx server
- etherFAXfx username and password
- Supported OS: Windows XP, Windows Vista, Windows 7, Windows 2003/2008/2008 R2 Terminal Server

#### **Installing etherFAX IP Printer**

1. Run "etherFAX IP Fax Printer.msi" and follow the on-screen instructions.

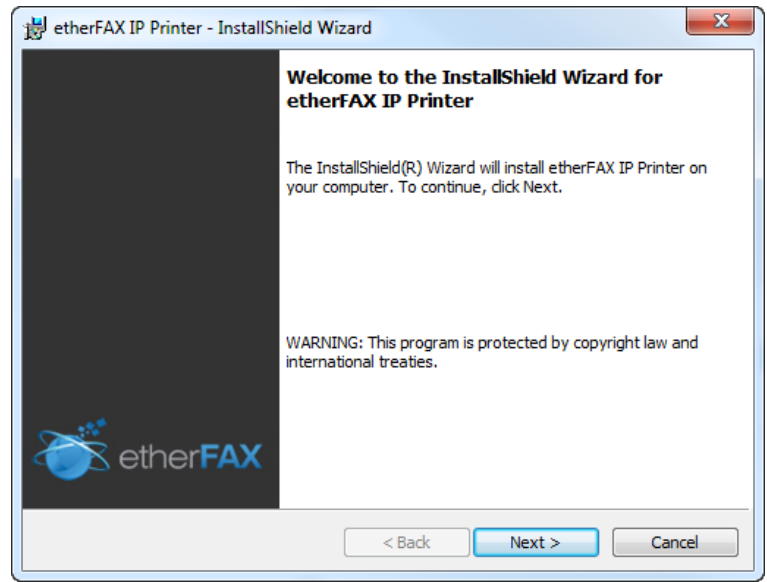

2. Select the destination folder to install the application.

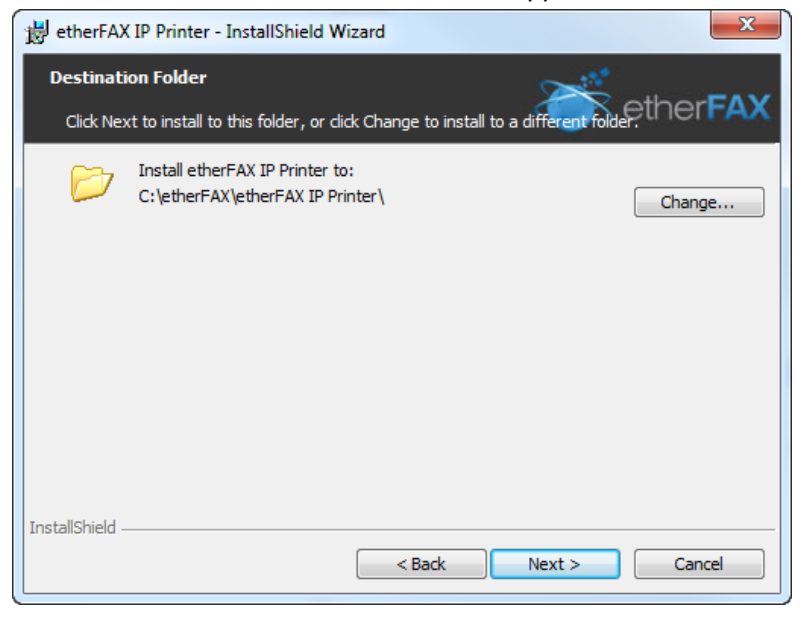

3. Enter the etherFAXfx Server that the print driver will connect to and if the etherFAXfx Server have Windows Authentication mode enabled. Click next to complete the installation.

| etherFAXfx Server Configuration<br>Please enter your etherFAXfx Server configuration below: |
|---------------------------------------------------------------------------------------------|
| Server URL: (Eg:http://demo.etherfaxfx.com)<br>http://demo.etherfaxfx.com                   |
| Server Name:                                                                                |
| ETHERFAXEX                                                                                  |
| Windows Authentication:                                                                     |
| Disabled 💌                                                                                  |
| Language:                                                                                   |
| English                                                                                     |
|                                                                                             |
| InstallShield                                                                               |
| < Back Next > Cancel                                                                        |

4. Verify that a new printer called "etherFAX IP Printer" is installed in Windows "Printer and Faxes". Also verify that the etherFAX Print Monitor is loaded on your system tray.

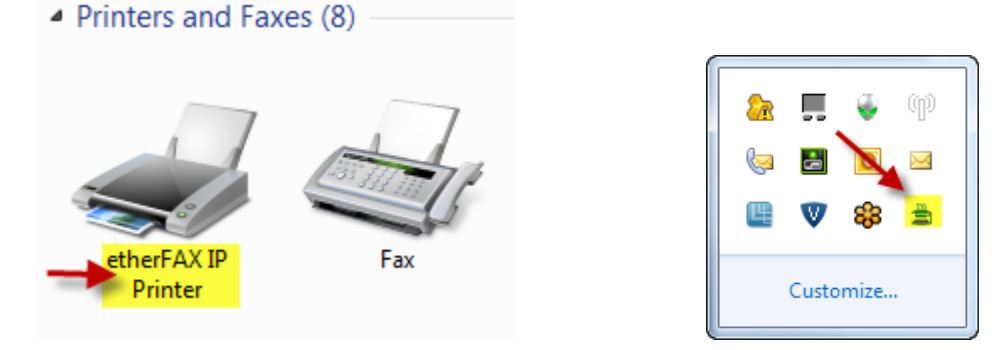

#### **Installing etherFAX IP Printer from Command-Line/Script**

msiexec.exe /i "etherFAX IP Printer.msi" /quiet SERVER=demo.etherfaxfx.com PORT=80 WINDOWSAUTH=0

- Replace /quiet with /passive if you want to see just the progress bar but want any user interaction.
- Replace "demo.etherfaxfx.com" with your etherFAXfx server hostname/IP address.
- Replace "80" with the etherFAXfx server port.
- Replace "0" with 1/0 to turn Windows Authentication on or off.

# **Using etherFAX IP Printer**

### Setting Up etherFAX IP Printer for the first time

1. To begin using the print driver, open up a document and print to "etherFAX IP Printer".

| Test (2).txt - Notepad     | Print                    | 22                                      |
|----------------------------|--------------------------|-----------------------------------------|
| File Edit Format View Help |                          |                                         |
| Test Print to Fax          |                          |                                         |
|                            | Select Printer           |                                         |
|                            | 🔚 Add Printer            | FX ApeosPort-II C4300 P(                |
|                            | etherFAX IP Printer      | Microsoft XPS Documen                   |
|                            | Fax Fax                  | 🖏 PrimoPDF                              |
|                            | < III                    | 4                                       |
|                            | Status: Ready            | Print to file Preferences               |
|                            | Location:                | [Part Pinter]                           |
|                            | Comment: Support Win2K/X | P/2003/2008/Vista/7 32 and Fing Printer |
|                            | Page Range               | []]                                     |
|                            | Ali                      | Number of <u>c</u> opies: 1             |
|                            | Selection Current F      | Page                                    |
|                            | Pages:                   | Collate                                 |
|                            |                          | 1 2 3 3                                 |
|                            |                          |                                         |
|                            |                          |                                         |
|                            |                          | Print Cancel Apply                      |

2. etherFAX IP Printer will launch the etherFAXfx client login window. Select "Edit" > "Profile" to enter your user's profile.

| File  | Edit V    | liew     | Help |        |  |  |   |
|-------|-----------|----------|------|--------|--|--|---|
| ether | Pro       | file     |      |        |  |  |   |
| culor | 🔻 Log     | jin      |      |        |  |  |   |
|       | Lar       | iguage   | •    | RFAXFX |  |  | • |
|       |           | Profile: |      |        |  |  | • |
| eth   | nerFAX Us | emame    | :    |        |  |  |   |
| eth   | nerFAX Pa | ssword:  |      |        |  |  |   |
|       |           |          | Co   | ntinue |  |  |   |

3. Click on "Add" and enter the information required and click Save. **Profiles / Configuration** 

| etherFAX Serve       | er: ETHERFAXFX    | •                                | Remove<br>Configure |
|----------------------|-------------------|----------------------------------|---------------------|
| Select User Profile: |                   | → ADD                            | REMOVE              |
| etherFAX Usemame     | New Profile       |                                  | B                   |
| etherFAX Password    | User Profile      |                                  |                     |
| Sender Name:         | Profile Name      | Sys Admin                        |                     |
| Sender Company:      | etherFAX Username | administrator                    |                     |
|                      | etherFAX Password |                                  |                     |
|                      | Sender Name       | System Administrator             |                     |
|                      | Company Name      | etherFAX, LLC.                   |                     |
|                      |                   | Remember Password?               |                     |
|                      |                   | Set manual fax entry as raw fax? |                     |
|                      |                   | Auto-close application?          |                     |
|                      | Cancel            |                                  | Save                |

Note: If the "set manual fax entry as raw fax" is checked, fax number entered in manual entry will be dialed as entered and will not follow the dialing rules configured on the server, otherwise please enter the full fax number includes the country and area code; e.g.: +1720 870-4141. 4. Finally click on "Edit" then select "Login" to continue sending your fax out.

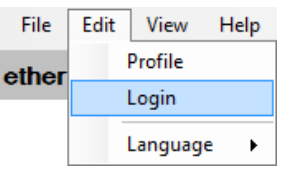

5. The next time etherFAX IP Printer is launched, you can use the Profile that is saved during this step to login to your etherFAXfx server.

#### Merging multiple print jobs together into a single fax send

1. To merge multiple print jobs together, right click on the etherFAX IP Printer tray icon on the system tray and select "Hold".

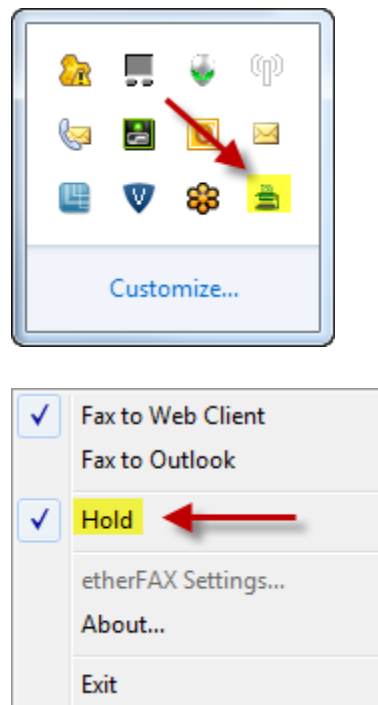

2. Next start printing the documents you need to FaxCore IP Printer Driver. Once you're done with the print jobs, right click on the tray icon again to release the merged fax job.

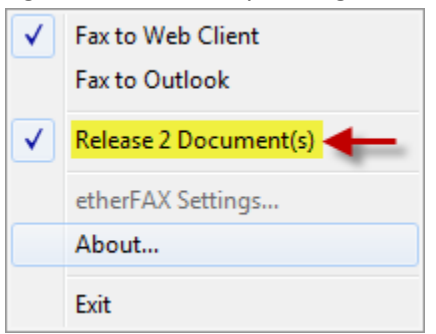

#### Switching to Fax to Outlook

1. Select "Fax to Outlook" by right clicking on the etherFAX IP Printer tray icon.

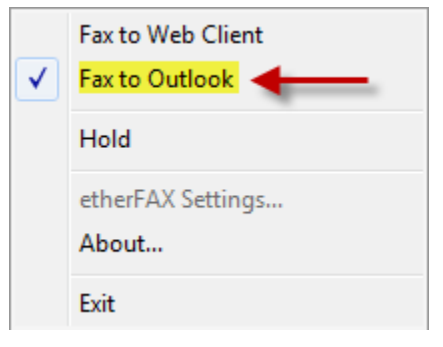

 The next print job will automatically launch Microsoft Outlook client, create a new message and attach the printed document as a TIF attachment. You can enter the fax address manually (e.g.: fax\_number@faxcoreserver.com) or select Business Fax address from your Outlook client address book.

| 👔 🚽 🤊 🙂 🔶 🕈                      | ↓ This is a Test Fax - Mess                                                                                           |
|----------------------------------|----------------------------------------------------------------------------------------------------|
| File Message                     | Insert Options Format Text Review                                                                                     |
| Paste<br>Clipboard               | Calibri (Bod) ▼ 11 ▼ A* A*   ⋮Ξ ▼ ⋮Ξ ▼   ♣ ▲   B I U ▲ ▲ ■ ■ Address Check Book Names   B Basic Text Basic Text Names |
| From ▼<br>Send<br>Cc<br>Subject: | sthong@live.com    12153839994@demo.etherfaxfx.com; Aaron Lee (Business Fax)   This is a Test Fax                     |
| Attached:                        | Separation 2012                                                                                                    |
| Please disregard.                |                                                                                                    |

*Note: This requires etherFAXfx SMTPGateway installed/enabled on etherFAXfx Server. Please refer to your etherFAXfx administrator for more information.*